Desenvolvimento BM-933 Versão 5 Release 14 Autor Sirlene Araújo

## **Processo: Fiscal**

#### Nome do Processo: Distribuição dos Valores de DI

## Motivação

Facilitar a digitação e a distribuição dos valores dos produtos na digitação da Nota de Entrada de importação. Através do agrupamento dos produtos por NCM. Deve-se também gravar os valores digitados no assistente para futuras consultas.

## Acesso

Compras/Movimentações/Evento de Importação

# Parâmetros

- 1. Produtos com NCM cadastrados;
- 2. Pesos cadastrados nos produtos (caso haja a necessidade que distribuição seja por peso);
- 3. Evento de Importação Direta configurado com lançamento de II por item.

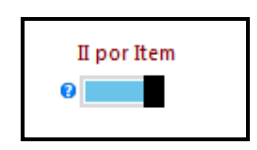

## Entradas

- 1. Inicialmente, carregar ou digitar os produtos do pedido de compra;
- 2. Clicar na lupa de "Dados de Importação";

| 🕶 Pr | odutos            |   |           |              |                 |        |              |        |
|------|-------------------|---|-----------|--------------|-----------------|--------|--------------|--------|
| *    | Pedido            |   | Código    | Código Quita | Descriç         | Cfop U | nid Quant.   | Preço  |
| ,    | 86923072          | • | TESTE DI4 |              | PRODU           | U      | N 13         | 45,13  |
| Ê    | 86923072          |   | TESTE DI5 |              | TESTE DI5       | U      | N 12         | 234,90 |
| I,   | 86923072          |   | TESTE DI1 |              | TESTE D         | 1      | 15           | 49,90  |
|      | 86923072          |   | TESTE DI2 |              | TESTE D         | U      | N 17         | 150,90 |
| Ē    | 86923072          |   | TESTE DIB |              | TESTE D         | U      | N 5          | 430,90 |
|      |                   |   |           |              |                 |        |              |        |
|      |                   |   |           |              |                 |        |              |        |
|      |                   |   |           |              |                 |        |              |        |
|      |                   |   |           |              |                 |        |              |        |
| Da   | dos de Importação |   |           |              | Modalidade Fret | e      |              |        |
|      | ۹                 |   |           |              |                 |        | 0 - Emitente |        |

- 3. O sistema exibirá os produtos agrupados por NCM;
- 4. Digitar as adições por NCM;

| - | ➡ Processo Dados de Importação (DI)         |          |               |   |               |  |  |  |  |  |  |  |  |
|---|---------------------------------------------|----------|---------------|---|---------------|--|--|--|--|--|--|--|--|
|   | Adição por NCM Distribuição Adição Dados DI |          |               |   |               |  |  |  |  |  |  |  |  |
|   | *                                           | NCM      | Número Adição |   | Qtde Produtos |  |  |  |  |  |  |  |  |
|   | ×                                           | 23698547 |               | 1 | 2             |  |  |  |  |  |  |  |  |
|   | •                                           | 12345678 |               | 2 | 2             |  |  |  |  |  |  |  |  |
|   | •                                           | 85698742 |               | 3 | 1             |  |  |  |  |  |  |  |  |

- 5. Clicar Próximo;
- 6. O sistema desmembra cada item em sua adição, conforme digitado na tela anteriormente.

| ✓ Processo Dados de Importação (DI) |                |           |            |               |   |   |  |  |  |  |  |  |
|-------------------------------------|----------------|-----------|------------|---------------|---|---|--|--|--|--|--|--|
|                                     | ão por NCM     | Distribui | ção Adição | Dados DI      |   |   |  |  |  |  |  |  |
| *                                   | Código Produto |           | NCM        | Número Adição |   |   |  |  |  |  |  |  |
| ×                                   | TESTE DI4      |           | 23698547   |               | 1 | I |  |  |  |  |  |  |
| -                                   | TESTE DIS      |           | 23698547   |               | 1 |   |  |  |  |  |  |  |
| -                                   | TESTE DI1      |           | 12345678   |               | 2 |   |  |  |  |  |  |  |
|                                     | TESTE DI2      |           | 12345678   |               | 2 |   |  |  |  |  |  |  |
|                                     | TESTE DI3      |           | 85698742   |               | 3 |   |  |  |  |  |  |  |

7. Se necessário altere manualmente o Número da Adição;

| Γ | 🕈 Processo Dados de Importação (DI)         |                |          |               |  |  |  |  |  |  |  |  |  |
|---|---------------------------------------------|----------------|----------|---------------|--|--|--|--|--|--|--|--|--|
|   | Adição por NCM Distribuição Adição Dados DI |                |          |               |  |  |  |  |  |  |  |  |  |
|   | *                                           | Código Produto | NCM      | Número Adição |  |  |  |  |  |  |  |  |  |
|   | ×                                           | TESTE DI4      | 23698547 | 1             |  |  |  |  |  |  |  |  |  |
|   | -                                           | TESTE DI5      | 23698547 | 1             |  |  |  |  |  |  |  |  |  |
|   | -                                           | TESTE DI1      | 12345678 | 2             |  |  |  |  |  |  |  |  |  |
|   |                                             | TESTE DI2      | 12345678 | 3             |  |  |  |  |  |  |  |  |  |
|   |                                             | TESTE DI3      | 85698742 | 4             |  |  |  |  |  |  |  |  |  |

8. Digitar os valores que compõem a nota de importação. Observe que há duas áreas diferentes para a digitação dos valores:

#### <u>Cabecalho</u>

Digitação dos dados da DI, bem como valores comuns a todos os produtos da mesma. (Frete, Seguro, Despesas Aduaneiras, Siscomex e Afrmm).

| <ul> <li>Número Documento</li> <li>♥ DI 00101</li> <li>★ UF de desembaraço</li> <li>♥ SP São Paulo</li> <li>♥ Forma de importação</li> <li>♥ Conta própria</li> </ul> | Data de Registro        | Local de desembaraço<br>PORTO DE SANTOS<br>Via de transporte internacional<br>Aérea |
|----------------------------------------------------------------------------------------------------|-------------------------|-------------------------------------------------------------------------------------|
| Valores<br>Frete<br>500<br>Siscomex<br>50                                                                                                    | Seguro<br>2000<br>Afrmm | Despesas Aduaneiras<br>100                                                          |

#### Adições

Digitação dos valores comuns aos produtos de uma adição específica (É obrigatório o preenchimento do campo Código do Fabricante):

|      | -                |                   |                      | <br>-             |                  |                |                          |   |   |
|------|------------------|-------------------|----------------------|-------------------|------------------|----------------|--------------------------|---|---|
| Adio | öes              |                   |                      |                   |                  |                |                          | / |   |
| •    | Número da adição | Número sequencial | Código do fabricante | Valor do desconto | Pedido de Compra | Item do Pedido | Valor Imposto Importação |   | - |
| ×    |                  | 4                 | 1 123                |                   |                  |                | 500                      |   |   |
| •    |                  | 1                 | 2 123                |                   |                  |                | 600                      |   |   |
| •    |                  | 2                 | 3 123                |                   |                  |                | 700                      |   |   |
|      |                  | 3                 | 4 123                |                   |                  |                | 800                      |   |   |
|      | 4                | 10                | 10                   |                   | 0                | (              | 2600                     |   | - |

#### Fator de Distribuição dos Valores e Impostos

Escolher o critério de distribuição de valores (Valor ou Peso). O sistema irá distribuir os impostos e valores digitados para os produtos da movimentação conforme seu percentual no total da movimentação e da sua adição (Imposto de Importação). Clicar Próximo.

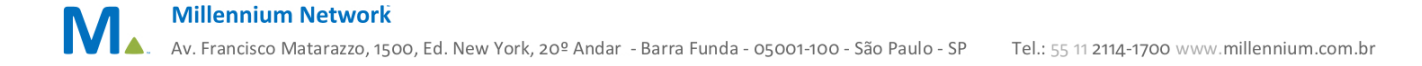

| ator de d     | istribuição | dos Valor | res e Impos | stos |   |
|---------------|-------------|-----------|-------------|------|---|
| Distribuiir p | por         |           |             |      |   |
| Valor         |             |           |             |      | ~ |
| or            |             |           |             |      | Ŀ |
|               |             |           |             |      |   |
|               |             |           |             |      |   |

## Validação e Saída

Impostos e valores distribuídos, e produtos com as adições configuradas serão carregadas automaticamente na tela do evento.

| <b>▼</b> Pr | r Produtes |           |              |       |            |      |      |        |       |        |        |         |        |          |       |                           |
|-------------|------------|-----------|--------------|-------|------------|------|------|--------|-------|--------|--------|---------|--------|----------|-------|---------------------------|
|             | Pedido     | Código    | Código Forn. | Quita | Descrição  | Cfop | Unid | Quant. | Preço | Ц      | FREJmp | SEG.Imp | OUTJmp | Siscomex | AFRMM | Total Dados Importação    |
| Ĵ           | 86923071   | TESTE DI4 |              |       | PRODUTO    |      | UN   | 10     | 49,90 | 500,00 | 100,05 | 375,19  | 14,51  | 11,26    | 0,00  | 499,00 DI TESTE 1 (Adi 4) |
| Ĵ           | 86923071   | TESTE DIS |              |       | TESTE DIS  |      | UN   | 10     | 59,90 | 600,00 | 120,10 | 450,37  | 17,41  | 13,51    | 0,00  | 599,00 DI TESTE 1 (Adi 1) |
|             | 86923071   | TESTE DIL |              |       | TESTE DI 1 |      | 1    | 10     | 19,90 | 279,72 | 39,90  | 149,63  | 5,79   | 4,49     | 0,00  | 199,00 DI TESTE 1 (Adi 2) |
| Ē           | 86923071   | TESTE DI2 |              |       | TESTE DI 2 |      | UN   | 10     | 29,90 | 420,28 | 59,95  | 224,81  | 8,69   | 6,74     | 0,00  | 299,00 DI TESTE 1 (Adi 2) |
| ۵.          | 86923071   | TESTE DIB |              |       | TESTE DI 3 |      | UN   | 10     | 39,90 | 800,00 | 80,00  | 300,00  | 11,60  | 9,00     | 0,00  | 399,00 DI TESTE 1 (Adi 3) |
|             | ·          | ]         |              |       |            |      |      |        |       |        |        |         |        |          |       |                           |